Installing Joomla In Cpanel Step By Step >>>CLICK HERE<<<

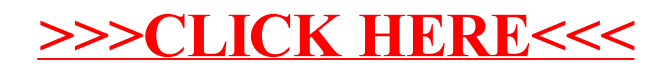